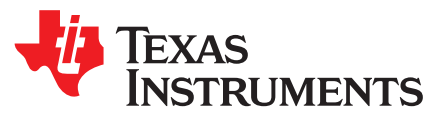

# How to Port WOLFSSL Onto TI Sitara AM335 Starterkit

Rio Chan

## ABSTRACT

This application report introduces how to integrate the wolfSSL onto TI Sitara RTOS.

Project collateral discussed in this application report can be downloaded from the following URL: http://www.ti.com/lit/zip/spracm5.

#### Contents

| 1  | Introduction                                                         | 2  |
|----|----------------------------------------------------------------------|----|
| 2  | Hardware and Software Required Stuffs                                | 2  |
| 3  | Step-by-Step Porting                                                 | 2  |
| 4  | Merging the WolfSSL Code and Building Regarding the NIMP FTP Example | 3  |
| 5  | How to Verify?                                                       | 14 |
| 6  | Testing environment                                                  | 14 |
| 7  | Demo Movie                                                           | 14 |
| 8  | Function API                                                         | 15 |
| 9  | Test Pass Logs                                                       | 15 |
| 10 | References                                                           | 17 |

#### List of Figures

| 1  | Project Arch to Create Three Subfolders for wolfSSL | 3  |
|----|-----------------------------------------------------|----|
| 2  | Copy wolfssl\src                                    | 3  |
| 3  | Copy wolfssl/wolfcrypt/src                          | 4  |
| 4  | Ignore the .s/.asm Files                            | 4  |
| 5  | Copy wolfssl\wolfSSL                                | 4  |
| 6  | Copy wolfssl\wolfSSL\wolfcrypt                      | 5  |
| 7  | random.c Modification                               | 5  |
| 8  | internal.c Modification                             | 5  |
| 9  | random_rng_Porting.c Modification                   | 6  |
| 10 | nimu_skam335x.cfg Modification                      | 7  |
| 11 | My Own IO Callback Regs                             | 8  |
| 12 | My Time Modification                                | 8  |
| 13 | Compile Definition                                  | 9  |
| 14 | Include Path Setting Part 1                         | 10 |
| 15 | Include Path Setting Part 2                         | 10 |
| 16 | Include Path Setting Part 3                         | 11 |
| 17 | Project Setting                                     | 11 |
| 18 | Product Setting                                     | 12 |
| 19 | Target Config                                       | 13 |
| 20 | Project Building                                    | 13 |
| 21 | Demo Setting                                        | 14 |

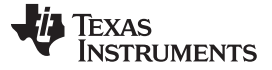

Introduction

#### Trademarks

All trademarks are the property of their respective owners.

## 1 Introduction

WolfSSL is a famous TLS/SSL software solution and it is proven by many worldwide customers. Its quality is robust and the WolfSSL company maintains the security of their product each year.

This document contains:

- Where to get the right WolfSSL code versions
- Which TI RTOS version will be the suitable base for porting
- Step-by-step porting
- Code building
- How to run the demo

## 2 Hardware and Software Required Stuffs

- Hardware:
  - TI AM335 Starter Kit
- Software:
  - TI RTOS SDK for AM335
- WolfSSL for TI TivaC:
  - wolfSSL/wolfssl-examples
- WolfSSL main release
- TI CCS 7.4
  - Download CCS
- Microsoft Virtual Studio Express 2012
  - en\_visual\_studio\_express\_2012\_for\_windows\_desktop\_x86\_web\_installer\_1001991.exe

## 3 Step-by-Step Porting

Follow these steps for porting:

- 1. Download the AM335 RTOS SDK.
- 2. Create the example by referencing this: http://processors.wiki.ti.com/index.php/Rebuilding\_The\_PDK
- 3. Build the PDK.

- 4. Follow the information in Section 4 to merge the WolfSSL required code.
- 5. The pictures in Section 4 have the WolfSSL original code.
- 6. Add the must-have compile option.
- 7. Rebuild the entire project.

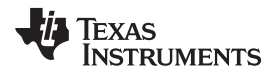

## 4 Merging the WolfSSL Code and Building Regarding the NIMP FTP Example

Create the three sub-folders (see Figure 1) in your code base, then put those folders under the parent folder named: wolfSSL.

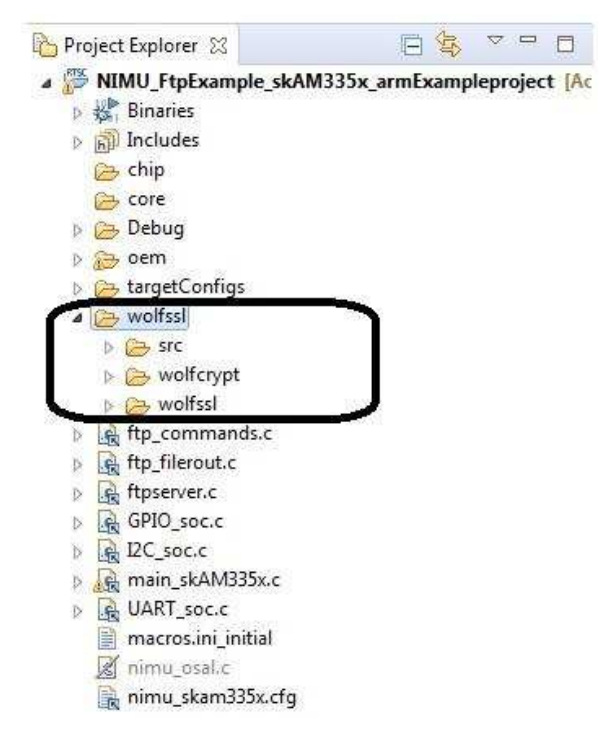

#### Figure 1. Project Arch to Create Three Subfolders for wolfSSL

1. Copy wolfssl-master\src to (for example):

If you are installing all of the TI packages, then, go to pdk\_am335x\_1\_0\_10\packages\MyExampleProjects\NIMU\_FtpExample\_skAM335x\_armExampleproje ct\wolfssl\src.

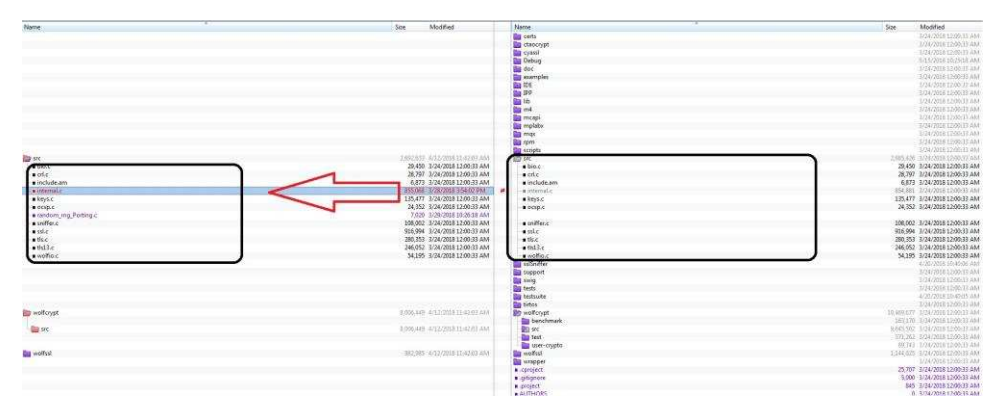

Figure 2. Copy wolfssl\src

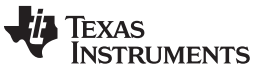

#### Merging the WolfSSL Code and Building Regarding the NIMP FTP Example

2. Copy wolfssl-master\wolfcrypt\src to (for example):

If you are installing all of the TI packages, then, go to pdk\_am335x\_1\_0\_10\packages\MyExampleProjects\NIMU\_FtpExample\_skAM335x\_armExampleproje ct\wolfssl\wolfcrypt\src.

| Name      | Size Modified                    | Name          | Size Modified                   |
|-----------|----------------------------------|---------------|---------------------------------|
|           |                                  | a examples    | 3/24/2018 12:00:1               |
|           |                                  | IDE IDE       | 3/24/2018 12:00:5               |
|           |                                  | IPP           | 3/24/2018 12:00:2               |
|           |                                  | E IID         | 3/24/2018 12:00::               |
|           |                                  | 🛄 m4          | 3/24/2018 12:00:                |
|           |                                  | mcapi         | 3/24/2018 12:00::               |
|           |                                  | mpiabx        | 3/24/2018 12:001                |
|           |                                  | mqx           |                                 |
|           |                                  | Par estinte   |                                 |
| STC       | 2.692.633, 4/12/2018 11:42:03 AM | in str        | 2 685 426 3/24/2018 12:00-2     |
|           |                                  | Di sstSniffer | 4/20/2018 10:400                |
|           |                                  | support       | 3/24/2018 12:00:1               |
|           |                                  | swig          | 3/24/2018 12:00:1               |
|           |                                  | tests         | 3/24/2018 12:00:1               |
|           |                                  | testsuite     | 4/20/2018 10:40:0               |
|           |                                  | tirtos        | 3/24/2018 12:00:                |
| wolfcrypt | 8,006,449 4/12/2018 11:42:03 AM  | any wolfcrypt | 10,469,677 3/24/2018 12:00:3    |
|           |                                  | benchmark     | 163,170 3/24/2018 12:00:        |
| i · 🔤 sic |                                  |               | 571,262, 2/24/2018 12:00-       |
|           |                                  |               | 977, Jule 37, 297, 2010, 12,000 |
| wolfcel   | 982 985 4/12/2018 11/42/03 AM    | The wolfest   | 1 144 025 3/24/2018 12:00:      |
|           |                                  | wrapper       | 3/24/2018 12:00:                |

Figure 3. Copy wolfssl\wolfcrypt\src

Do not copy the "port" dir. Do not copy the .asm .s file. Figure 4 is marked with "X".

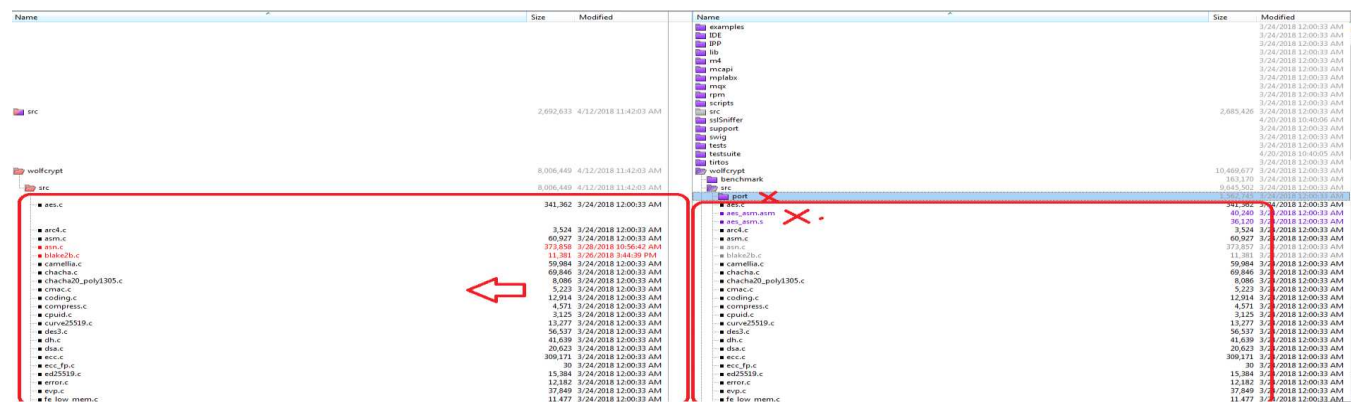

Figure 4. Ignore the .s/.asm Files

3. Copy the wolfssl-master\wolfssl\ files to (for example):

If you are installing all the TI packgel, then, go to pdk\_am335x\_1\_0\_10\packages\MyExampleProjects\ NIMU\_FtpExample\_skAM335x\_armExampleproject\wolfSSI\wolfSSL.

| Na          | me                             | Size Modified                   | Name                                                                                                    | Size       | Modified                 |
|-------------|--------------------------------|---------------------------------|----------------------------------------------------------------------------------------------------|------------|--------------------------|
|             |                                |                                 | examples ====================================                                                                                                    |            | 3/24/2018 12:00:33 AM    |
|             |                                |                                 | IDE IDE                                                                                                    |            | 3/24/2018 12:00:33 AM    |
|             |                                |                                 | E DPP                                                                                                    |            | 3/24/2018 12:00:33 AM    |
|             |                                |                                 | in he                                                                                                    |            | 3/24/2018 12:00:33 AM    |
|             |                                |                                 | ma                                                                                                    |            | 3/24/2018 12:00:33 AM    |
|             |                                |                                 | m capi                                                                                                    |            | 3/24/2018 12:00:33 AM    |
|             |                                |                                 | - mpiada                                                                                                    |            | 2/24/2018 12:00:33 AM    |
|             |                                |                                 | The second second |            | 2/24/2018 12:00:32 614   |
|             |                                |                                 |                                                                                                    |            | 3/24/2018 12:00:33 AM    |
| <b>Date</b> | erc .                          | 2.692.633 4/12/2018 11:42:03 AM | se                                                                                                    | 2.685.42   | 5 3/24/2018 12:00:33 AM  |
| _           |                                |                                 | suSniffer                                                                                                    |            | 4/20/2018 10:40:06 AM    |
|             |                                |                                 | support                                                                                                    |            | 3/24/2018 12:00:33 AM    |
|             |                                |                                 | Swig                                                                                                    |            | 3/24/2018 12:00:33 AM    |
|             |                                |                                 | tests                                                                                                    |            | 3/24/2018 12:00:33 AM    |
|             |                                |                                 | testsuite .                                                                                                    |            | 4/20/2018 10:40:05 AM    |
|             |                                |                                 | intos 🔤                                                                                                    |            | 3/24/2018 12:00:33 AM    |
| 61          | wolfcrypt                      | 8,006,449 4/12/2018 11:42:03 AM | in wolfcrypt                                                                                                    | 10,469,677 | / 3/24/2018 12:00:33 AM  |
|             |                                |                                 | benchmark                                                                                                    | 163,170    | ) 3/24/2018 12:00:33 AM  |
| 1           | are ste                        | 8,006,449 4/12/2018 11:42:03 AM | and a sec                                                                                                    | 9,645,502  | 2 3/24/2018 12:00:33 AM  |
| •           |                                | 241 262 2/24/2010 12:00:22 414  | por                                                                                                    | 1.302,743  | 10010 1200 12 444        |
|             | a des.c                        | 341,362 3/24/2018 12:00:33 AM   | aesic                                                                                                    | 341,30     | 2 3/12/2018 12:00:33 AM  |
|             |                                |                                 |                                                                                                    | 26.1.2     | 2/2018 12:00:22 014      |
|             | area c                         | 3 524 3/24/2018 12:00:33 464    | a and c                                                                                                    | 3.52       | 4 3/2 /2018 12:00:33 AM  |
|             | asm c                          | 60 927 3/24/2018 12:00:33 AM    | a sen c                                                                                                    | 60.92      | 7 3/2 /2018 12:00:33 AM  |
|             | and                            | 373.858 3/28/2018 10:56:42 AM   | He ash.c                                                                                                    | 373.85     | 7 3/2 /2018 12:00:33 AM  |
|             | blake2b.c                      | 11,381 3/26/2018 3:44:39 PM     | # blake2b.c                                                                                                    | 11,38      | 1 3/2 /2018 12:00:33 AM  |
|             | - a camellia.c                 | 59,984 3/24/2018 12:00:33 AM    | - a camellia.c                                                                                                    | 59,984     | 4 3/2 /2018 12:00:33 AM  |
|             | chacha.c                       | 69,846 3/24/2018 12:00:33 AM    | - schacha.c                                                                                                    | 69,846     | 5 3/2 /2018 12:00:33 AM  |
|             | - chacha20_poly1305.c          | 8,086 3/24/2018 12:00:33 AM     | <ul> <li>chacha20_poly1305.c</li> </ul>                                                                                                    | 8,08/      | 5 3/2 /2018 12:00:33 AM  |
|             | - cmac.c                       | 5,223 3/24/2018 12:00:33 AM     | - • cmac.c                                                                                                    | 5,223      | 3 3/20/2018 12:00:33 AM  |
|             | coding.c                       | 12,914 3/24/2018 12:00:33 AM    | - coding.c                                                                                                    | 12,914     | 4 3/24/2018 12:00:33 AM  |
|             | <ul> <li>compress.c</li> </ul> | 4,571 3/24/2018 12:00:33 AM     | - compress.c                                                                                                    | 4,573      | 3/20/2018 12:00:33 AM    |
|             | e cpuid.c                      | 3,125 3/24/2018 12:00:33 AM     | e could.c                                                                                                    | 3,123      | 3 3/2 /2018 12:00:33 AM  |
|             |                                | 15,277 5/24/2018 12:00:33 AM    | - curvessis.c                                                                                                    | 13,277     | 7 3/2018 12:00:33 AM     |
|             | des.c                          | 41 630 2/34/2018 12:00:33 AM    | des.c                                                                                                    | 41.62      | 3/20/2018 12:00:33 AM    |
|             | - discus                       | 20.623 3/24/2018 12:00:33 654   | and the second second                                                                                                    | 20.62      | 2 2/2 /2018 12:00:23 654 |
|             |                                | 309 171 3/24/2018 12:00:33 444  |                                                                                                    | 309 17     | 3/2/2018 12:00:33 AM     |
|             | ess for                        | 30 3/24/2018 12:00:33 AM        | - For fac                                                                                                    | 3'         | 0 3/21/2018 12:00:33 AM  |
|             | ed25519.c                      | 15 384 3/24/2018 12:00:33 AM    | ed25519.c                                                                                                    | 15.38      | 4 3/2 /2018 12:00:33 AM  |
|             | error.c                        | 12.182 3/24/2018 12:00:33 AM    | error.c                                                                                                    | 12.18      | 2 3/2 /2018 12:00:33 AM  |
|             | evp.c                          | 37,849 3/24/2018 12:00:33 AM    | evp.c                                                                                                    | 37,840     | 3/2018 12:00:33 AM       |
| L           | e fe low mem.c                 | 11.477 3/24/2018 12:00:33 AM    | JL stelow mem.c                                                                                                    | 11.47      | 7 3/2 /2018 12:00:33 AM  |
|             |                                |                                 |                                                                                                    |            |                          |

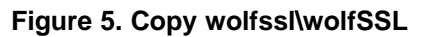

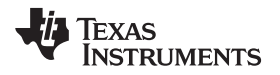

- 4. Copy the wolfssl-master\wolfssl\wolfcrypt code (without "port" folder") to (for example):
- If you are installing all the TI packge, then, go to pdk\_am335x\_1\_0\_10\packages\MyExampleProjects\NIMU\_FtpExample\_skAM335x\_armExampleproje ct\wolfSsl\wolfSSL\wolfcrypt.

| Name                                                                                                    | Size Modified                                               | Name                      | Size          | Modified                                           |
|----------------------------------------------------------------------------------------------------|-------------------------------------------------------------|---------------------------|---------------|----------------------------------------------------|
|                                                                                                    |                                                             | examples                  | 10000         | 3/24/2018 12:00:33 AM                              |
|                                                                                                    |                                                             | IDE IDE                   |               | 3/24/2018 12:00:33 AM                              |
|                                                                                                    |                                                             | IPP IPP                   |               | 3/24/2018 12:00:33 AM                              |
|                                                                                                    |                                                             | ib                        |               | 3/24/2018 12:00:33 AM                              |
|                                                                                                    |                                                             |                           |               | 3/24/2018 12:00:33 AM                              |
|                                                                                                    |                                                             | m m capi                  |               | 3/24/2018 12:00:33 AM                              |
|                                                                                                    |                                                             | mplabx                    |               | 3/24/2018 12:00:33 AM                              |
|                                                                                                    |                                                             | max                       |               | 3/24/2018 12:00:33 AM                              |
|                                                                                                    |                                                             |                           |               | 3/24/2018 12:00:33 AM                              |
|                                                                                                    |                                                             | scripts                   |               | 3/24/2018 12:00:33 AM                              |
| Src .                                                                                                    | 2,692,633 4/12/2018 11:42:03 AM                             | src.                      |               | 6 3/24/2018 12:00:33 AM                            |
|                                                                                                    |                                                             | sstSniffer                |               | 4/20/2018 10:40:06 AM                              |
|                                                                                                    |                                                             | support                   |               | 3/24/2018 12:00:33 AM                              |
|                                                                                                    |                                                             | swig                      |               | 3/24/2018 12:00:33 AM                              |
|                                                                                                    |                                                             | tests                     |               | 3/24/2018 12:00:33 AM                              |
|                                                                                                    |                                                             | testsuite                 |               | 4/20/2018 10:40:05 AM                              |
|                                                                                                    |                                                             | Tirtos                    |               | 3/24/2018 12:00:33 AM                              |
| i wolfcrypt                                                                                                    | 8,006,449 4/12/2018 11:42:03 AM                             | wolfcrypt                 | 10,469,67     | 7 3/24/2018 12:00:33 AM                            |
| wolfssl                                                                                                    | 982,985 4/12/2018 11:42:03 AM                               | wolfss!                   | 1,144,02      | IS 3/24/2018 12:00:33 AM                           |
|                                                                                                    |                                                             | b openssl                 |               |                                                    |
| - welfcrypt                                                                                                    | 430,111 4/12/2018 11:42:04 AM                               | - wolfcrypt               | 459.07        |                                                    |
| Constant of the second second s |                                                             | port                      | 29,51         | 0_3/24/2018 12:00:33 AM                            |
| a des.h                                                                                                    | 8,976 3/24/2018 12:00:33 AM                                 | acs.n                     | 8,97          | 6 3/24/2018 12:00:33 AM                            |
| arot.n                                                                                                    | 1,644 3/24/2018 12:00:33 AM                                 | arco.n                    | 1,04          | 4 3/24/2018 12:00:33 AM                            |
| - 60.0                                                                                                    | 13 843 3/24/2018 12:00:55 AM                                | • 630.0                   | 13.94         | 4 3/24/2018 12:00:33 AM                            |
| ass public.n                                                                                                    | 10,042 3/24/2018 12:00:33 /4//                              | ash_patoic.n              | 13,09         | 2 3/24/2018 12:00:33 AM                            |
| - Middeant                                                                                                    | 2,005 2/24/2010 12/00/33 444                                | brances in     brances in | 2,00          | 1 3/24/2018 12:00:33 AM                            |
| - Market High I                                                                                                    | 5,909, 3/24/2010 12:00:33 AM                                | - States - Tripter        | 5.00          | 3/34/2010 12:00:33 AM                              |
| - District That                                                                                                    | 2 751 2/24/2018 12:00:33 AM                                 | Diakes mich               | 3,00          | 3/24/2018 12:00:33 AM                              |
| - constant                                                                                                    | 1 928 3/24/2018 12:00:33 664                                | - cancella h              | 1.97          | 9 3/24/2018 12:00:22 014                           |
| - chache30 pold 205 b                                                                                                    | 2 928 3/24/2018 12:00:33 AM                                 | - charchardo polud 205 b  | 2.97          | B 3/24/2018 12:00:33 AM                            |
| - creat b                                                                                                    | 2 104 3/24/2018 12:00:33 AM                                 | - cmach                   | 210           | 4 3/24/2018 12:00:33 AM                            |
| - coding b                                                                                                    | 2 632 3/24/2018 12:00:33 AM                                 | - coting b                | 2.63          | 2 3/24/2018 12:00:33 AM                            |
| compressib                                                                                                    | 1 297 3/24/2018 12:00:33 AM                                 | - compress h              | 1.29          | 7 3/24/2018 12:00:33 AM                            |
| - could b                                                                                                    | 1 826 3/24/2018 12:00:33 AM                                 | - could b                 | 1.82          | 6 3/24/2018 12:00:33 AM                            |
| - curve25519.b                                                                                                    | 5 022 3/24/2018 12:00:33 AM                                 | - curve25519.h            | 5.02          | 2 3/24/2018 12:00:33 AM                            |
| des3.b                                                                                                    | 3.788 3/24/2018 12:00:33 AM                                 | e des3.b                  | 3.78          | 8 3/24/2018 12:00:33 AM                            |
| = db,b                                                                                                    | 3.236 3/24/2018 12:00:33 AM                                 | db.b                      | 3.23          | 6 3/24/2018 12:00:33 AM                            |
| dta b                                                                                                    | 3 099 3/24/2018 12:00:33 AM                                 | - dsab                    | 3.09          | 9 3/24/2018 12:00:33 AM                            |
| ech                                                                                                    | 18 889 3/24/2018 12:00:33 AM                                | erch                      | 18.88         | 9 3/24/2018 12:00:33 AM                            |
| - ed25519.b                                                                                                    |                                                             |                           |               | A CONTRACTOR OF THE PARTY                          |
|                                                                                                    | 4.138 3/24/2018 12:00:33 AM                                 | ed25519.b                 | 4.13          | 8 3/24/2018 12:00:33 AM                            |
| - error-crypt.b                                                                                                    | 4,138 3/24/2018 12:00:33 AM<br>11 482 3/24/2018 12:00:33 AM | eror-conth                | 4,13          | B 3/24/2018 12:00:33 AM<br>2 3/24/2018 12:00:33 AM |
| e disa.h<br>e ecc.h<br>= e d25519.h                                                                                                    | 3,099 3/24/2018 12:00:33 AM<br>18,889 3/24/2018 12:00:33 AM | ecc.h                     | 3,09<br>18,88 | 9 3/24/2018 12:00:33 AM<br>9 3/24/2018 12:00:33 AM |
| - All OL COURT D                                                                                                    | 4,138 3/24/2018 12:00:33 AM                                 | ed25519.h                 | 4,13          | 8 3/24/2018 12:00:33 AM                            |

Figure 6. Copy wolfssl\wolfSSL\wolfcrypt

5. Modify some codes:

In the wolfssl\wolfcrypt\src\random.c, add the code as shown in Figure 7.

| 3/28/2018 4:38:49 PM 48,107 bytes C,C++,C#,ObjC Source - ANSI - UNIX |          | 3/24/2 | 4/2018 12:00:33 AM 48,056 bytes C,C++,C#,ObjC Source - ANSI - UNIX |
|----------------------------------------------------------------------|----------|--------|--------------------------------------------------------------------|
| D 6417LTD                                                            | ed unes  | ÷      | SUPEREDUKS -                                                       |
| 643 #include "random_rng_Porting.h"<br>544 #endif                    |          |        |                                                                    |
| 045 II54 FMTE                                                        | PED LWES | E .    | 154 FLITERED LINE2                                                 |

## Figure 7. random.c Modification

6. In the wolfssl\src\internal.c, add the code as shown in Figure 8.

| D storiclude <xdc runtime="" timestamp.h=""> 500FLTERED_NE2.</xdc>            | 5100 FLITERED LINEQ                                                                                                    |  |
|-------------------------------------------------------------------------------|----------------------------------------------------------------------------------------------------|--|
| 410                                                                           |                                                                                                    |  |
| shii wif 1//Rio                                                               |                                                                                                    |  |
| \$12 unsigned long my_time(unsigned long* timer)                              |                                                                                                    |  |
| sh13 {                                                                        |                                                                                                    |  |
| shi4 //(void)timer;                                                           |                                                                                                    |  |
| <pre>\$16 return Timestamp_get32(); /* use your own code to get time */</pre> |                                                                                                    |  |
| spin }                                                                        |                                                                                                    |  |
| stir #endif                                                                   |                                                                                                    |  |
| PT AND A PT PT PT A PT A PT A PT A PT A PT A                                  | And the Party of the Party of t |  |

## Figure 8. internal.c Modification

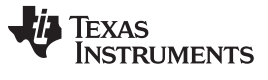

Add a new file (for example):

• wolfssl\src\random\_rng\_Porting.c

Reference the random\_rng\_Porting.c file in this zip file:

2018\_5\_15\_WolfSSL\_Importan\_Temp\_Backup\_Client\_Server\_All\_Okay\_Release. Download from here.

| 25 | //*************************************                         |
|----|-----------------------------------------------------------------|
| 26 |                                                                 |
| 27 | <pre>#include <stdint.h></stdint.h></pre>                       |
| 28 |                                                                 |
| 29 | #if 0//Rio                                                      |
| 30 | //#include "ustdlib.h"                                          |
| 31 | #else                                                           |
| 32 | <pre>#include <wolfssl types.h="" wolfcrypt=""></wolfssl></pre> |
| 33 | #endif                                                          |
| 34 |                                                                 |
| 35 | <pre>#include "random_rng_Porting.h"</pre>                      |
| 36 |                                                                 |
| 37 | //*************************************                         |
| 38 | //                                                              |
| 39 | //! \addtogroup random_api                                      |
| 40 | //! @{                                                          |
| 41 | //                                                              |
| 42 | //*************************************                         |
| 42 |                                                                 |

Figure 9. random\_rng\_Porting.c Modification

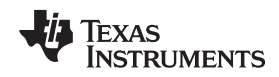

7. Add the two parts shown in Figure 10 into the file: nimu\_skam335x.cfg.

```
file name: nimu_skam335x.cfg
-
        This file is included in the ethernet switch example
 ************
 var enableStaticIP
                                                                    = 1;
 var Defaults = xdc.useModule('xdc.runtime.Defaults');
var Defaults = xdc.useModule('xdc.runtime.Default
var Diags = xdc.useModule('xdc.runtime.Diags');
var Error = xdc.useModule('xdc.runtime.Error');
var Main = xdc.useModule('xdc.runtime.Main');
var Memory = xdc.useModule('xdc.runtime.Memory')
var SysMin = xdc.useModule('xdc.runtime.SysMin');
var System = xdc.useModule('xdc.runtime.System');
var Text = xdc.useModule('xdc.runtime.Text');
var Clock = xdc.useModule('ti.sysbios.knl.Clock');
var Task = xdc.useModule('ti.sysbios.knl.Task');
var Semaphore = xdc.useModule('ti.sysbios.knl.Semaphore');
var Hwi = xdc.useModule('ti.sysbios.hal.Hwi');
var Timer = xdc.useModule('ti.sysbios.hal.Timer');
 var HeapMem = xdc.useModule('ti.sysbios.heaps.HeapMem');
 var SemihostSupport = xdc.useModule('ti.sysbios.rts.gnu.SemiHostSupport');
//CS: 2018/4/24, solve Seconds_set in the main.c
var Seconds = xdc.useModule('ti.sysbios.hal.Seconds');
 /*
   * Program.argSize sets the size of the .args section.
       The examples don't use command line args so argSize is set to 0.
   */
Program.argSize = 0x0;
    18 4:22:41 PM 10,218 bytes Everything Else + ANSI + UNEX
                                                                                                               24/2018 9:46:56 AM 9,993 bytes Everything Else + ANSI + UNIX
 # [
# /* Circular buffer size for System_printf() */
# SysHin.bufSize = 0x200;
                                                                                                                103
104 /* Circular buffer size for System_printf() */
105 System.bufSize = 0x200;
System, SupportProxy - SysMin:
                                                                                                                m Clock.tickPeriod = 500;
var Global = xdc.useModule('ti.ndk.config.Global');
var Ip = xdc.useModule('ti.ndk.config.Tp');
                                                                                                                Global.netSchedulerPri = Global.NC_PRIORITY_HIGH;
Global.debugAbortievel = Global.DOG_ERROR;
Global.debugPrintievel = Global.DOG_NUNE;
   var ti_sysbios_hal_Timer + xdc.useModule('ti.sysbios.hal.Timer');
                                                                                                                  var ti_sysbios_hal_Timer = xdc.useModule('ti.sysbios.hal.Timer');
   /* Global.stackThreadUser = "&NDKACD_stackThread"; */
                                                                                                                /* Global.stackThreadUser = "&NDKACD_stackThread"; */
   var Tcp = xdc.useModule('ti.ndk.config.Tcp');
var Udp = xdc.useModule('ti.ndk.config.Udp');
                                                                                                                  var Tcp = xdc.useModule('ti.ndk.config.Tcp');
var Udp = xdc.useModule('ti.ndk.config.Udp');
   // CS Add the network callback
010bal.networkOpenHook = "&netOpenHook";
01obal.networkCloseHook = "&netCloseHook";
   if (enableStaticIP) (
/* Settings for static IP configuration */
Ip.ResolveTP = false;
Ip.actoIP = false;
Ip.actoIP = false;
IP.address = 192.166.1.4*;
IP.mak = "195.255.255.0*;
Ip.getwenyipdd = "192.166.1.1*;
     Ip.dhcpClientMode = Ip.CIS_FLG_IFIDXVALID;
                                                                                                                     Ip.dhcpClientPode = Ip.CI5_FL0_IF
   .
Global.ndkTickPeriod = 200;
Global.kernTaskPriLevel = 11;
Global.serviceReportHook = null;
Global.Pr/6 = false;
Global.pktNumFrameBufs=384;
                                                                                                                  .
Global.ndkTickPeriod + 200;
Global.kernTaskPrikevel = 11;
Global.serviceReportHook + null;
Global.pv6 + false;
Global.pktNumFrameBufs+384;
  0
44 Tcp.transmitBufSize = 16384;
41 Tcp.receiveBufSize = 65536;
                                                                                                                 Tcp.transmitBufSize = 16384
Tcp.receiveBufSize = 65536;
```

Figure 10. nimu\_skam335x.cfg Modification

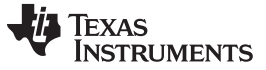

- 8. In the wolfssl\src\internal.c file, add the two parts:
  - The first part is to register the user I/O call back:
  - wolfSSL\_SetIORecv
  - wolfSSL\_SetIOSend

| 151 //Ri | o: Thos include will solve the my_IORecv/Send error                                 |
|----------|-------------------------------------------------------------------------------------|
| 152 #inc | lude <ti inc="" ndk="" usertype.h=""></ti>                                          |
| 153 #inc | <pre>lude <ti inc="" ndk="" socketndk.h=""></ti></pre>                              |
| 154 #inc | <pre>lude <ti inc="" ndk="" socket.h=""></ti></pre>                                 |
| 155 #if  | 1//Rio: Porting my own IO Send/Recv                                                 |
| 156      | int my IORecv(WOLFSSL* ssl, char* buff, int sz, void* ctx)                          |
| 157      |                                                                                     |
| 158      | /* By default, ctx will be a pointer to the file descriptor to read from.           |
| 159      | * This can be changed by calling wolfSSL SetIOReadCtx(). */                         |
| 160      | <pre>int sockfd = *(int*)ctx;</pre>                                                 |
| 161      | int recvd:                                                                          |
| 162      | anda standard.                                                                      |
| 163      |                                                                                     |
| 164      | /* Receive message from socket */                                                   |
| 165      | if $((\text{recvd} = \text{recv}(\text{sockfd}, \text{buff}, \text{sz}, 0)) == -1)$ |
| 166      | /* error encountered. Be responsible and report it in wolfSSL terms */              |
| 167      |                                                                                     |
| 168      | //WOLFSSL ENTER(stderr, "IO RECEIVE ERROR: \n"):                                    |
| 169      | WOLFSSL ENTER("IO RECEIVE ERROR: \n"):                                              |
| 170      | Construction - Construction - Construction Construction Construction - 2010 5.5     |

Figure 11. My Own IO Callback Regs

Another one is to get the system time, this is related with the NO\_ASN\_TIME/ASN\_TIME config.

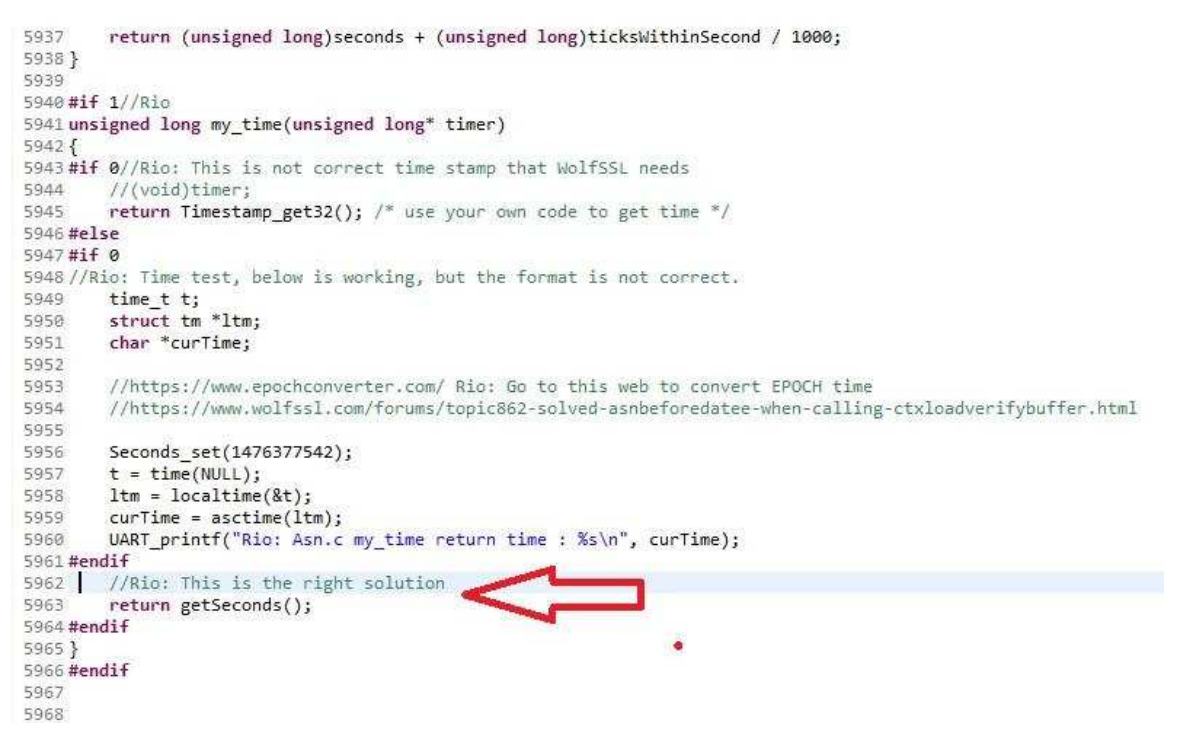

Figure 12. My Time Modification

Add the "must-have" compile options for wolfSSL.
 For example, xNO\_FILESYSTEM is to disable the "NO\_FILESYSTEM".

| Consul                                                                                                    |                                                                                                    |
|----------------------------------------------------------------------------------------------------|----------------------------------------------------------------------------------------------------|
| Build<br>A GNU Compiler<br>Runtime<br>Symbols                                                                | Configuration: Debug [Active]                                                                                                    |
| Directories<br>Optimization<br>Preprocessor<br>Assembler<br>Debugging<br>Diagnostic Options                  | Define symbols (-D)<br>\${COM_TI_UIA_SYMBOLS} ==<br>\${NDK_SYMBOLS} ==<br>\${EDMA3_LLD_SYMBOLS} ==<br>\${EDMA3_LLD_SYMBOLS} ==<br>\${EDMA3_LLD_SYMBOLS} ==<br>\${EDMA3_LLD_SYMBOLS} ==<br>\${EDMA3_LLD_SYMBOLS} ==                                                                                                    |
| Debugging<br>Diagnostic Options<br>Miscellaneous<br>GNU Linker<br>GNU Objcopy Utility [Disabled]<br>XDCtools | am3359<br>SOC_AM335x<br>SK_AM335x<br>SK_AM335x<br>NIMU_FTP_APP<br>SINGLE_THREADED<br>WOLFSSL_USER_IO<br>xUSE_WOLFSSL_IO<br>xNO_FILESYSTEM<br>WOLFSSL_USER_SETTINGS<br>NO_ASN_TIME<br>TFM_TIMING_RESISTANT<br>WC_RSA_BLINDING<br>ECC_TIMING_RESISTANT<br>USE_CERT_BUFFERS_2048<br>xUSE_CERT_BUFFERS_2048<br>xUSE_CERT_BUFFERS_2048<br>xUSE_CERT_BUFFERS_2048<br>xUSE_CERT_BUFFERS_2048<br>xUSE_CERT_BUFFERS_2048<br>xUSE_CERT_BUFFERS_2048<br>xUSE_CERT_BUFFERS_2048<br>xUSE_CERT_BUFFERS_2048<br>xUSE_CERT_BUFFERS_2048<br>xUSE_CERT_BUFFERS_2048<br>xUSE_CERT_BUFFERS_2048<br>xUSE_CERT_BUFFERS_2048<br>xUSE_CERT_BUFFERS_2048 |

Figure 13. Compile Definition

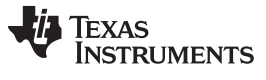

## Merging the WolfSSL Code and Building Regarding the NIMP FTP Example

www.ti.com

Add the included folder for the wolfSSL used header file.

| type filter text                                                                                                    | Directories                                                                                                    | φ·φ-,                   |
|----------------------------------------------------------------------------------------------------|----------------------------------------------------------------------------------------------------|-------------------------|
| General<br>Build<br>GNU Compiler<br>Runtime<br>Symbols<br>Directories                                                                                      | Configuration: Debug [Active]                                                                                                    | ★ Manage Configurations |
| Optimization<br>Preprocessor<br>Assembler<br>Debugging<br>Diagnostic Options<br>Miscellaneous<br>GNU Linker<br>GNU Discopy Utility [Disabled]<br>Disabled] | Include paths (-1)<br>SINDK_INCLUDE_PATH) (=<br>SITI_NOK_SOCK_ADDR) (=<br>SITI_NOK_SOCK_ADDR) (=<br>SITI_NOK_INCLUDE_PATH) (=<br>SITI_NOK_INCLUDE_PATH) (=<br>SITI_PDK_INCLUDE_PATH) (=<br>SIRDOS_INCLUDE_PATH) (=<br>SIRDOS_INCLUDE_INCLUDE(=)<br>SIRDOS_INCLUDE_INCLUDE(=)<br>SIRDOS_INCLUSE_INCLUDE(=)<br>SIRDOS_INCLUSE_INCLUDE(=)<br>SIRDOS_INCLUDE(=)<br>SIRDOS_INCLUSE_INCLUDE(=)<br>SIRDOS_INCLUSE_INCLUDE(=)<br>SIRDOS_INCLUDE(=)<br>SIRDOS | £1 £1 £<br>1            |
| 0                                                                                                    |                                                                                                    |                         |

#### Figure 14. Include Path Setting Part 1

10. Add the Variables for environment including use.

| pe filter text                                                         | Build                                           |                                   |                                |                                                            |             | 🗘 🔹 🖒 ·       |
|------------------------------------------------------------------------|-------------------------------------------------|-----------------------------------|--------------------------------|------------------------------------------------------------|-------------|---------------|
| General<br>Build<br>GNU Compiler<br>Runtime<br>Symbols<br>Directories  | Configuration: De                               | bug [Active]                      | Dariables                      | -                                                          | ) (Manage ) | Configuration |
| Optimization                                                           | lin bunder i i vi                               | indator - Steps                   | inter turitories               | De Environment V Enk                                       |             | Dependencie   |
| Preprocessor                                                           | Name                                            | Туре                              | Value                          |                                                            |             | Add           |
| Assembler<br>Debugging                                                 | TI_NCK_BSD_I<br>TI_NDK_INC                      | String<br>String                  | C:\TI\ndk_2_2<br>C:\TI\ndk_2_2 | 6_00_08\packages\ti\ndk\inc<br>6_00_08\packages\ti\ndk\inc | •           | Edit          |
| Diagnostic Options<br>Miscellaneous                                    | TI_NDK_SOCK                                     | String                            | C:\TI\ndk_2_2                  | 6_00_08\packages\ti\ndk\inc\                               | bsd\bits\   | Delete        |
| <ul> <li>GNU Linker</li> <li>GNU Objcopy Utility [Disabled]</li> </ul> | WOLFSSL_WO                                      | String                            | C:\TI\pdk_am<br>C:\TI\pdk_am   | 335x_1_0_10\packages\MyEx<br>335x_1_0_10\packages\MyEx     |             | Import        |
| ,                                                                      |                                                 |                                   |                                |                                                            |             | Export        |
|                                                                        | Show system vi<br>See <u>'General'</u> for char | ariables<br>aging tool versions a | nd device settir               | ngs                                                        |             |               |

Figure 15. Include Path Setting Part 2

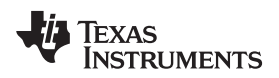

#### Merging the WolfSSL Code and Building Regarding the NIMP FTP Example

11. Adding the variable to the environment.

| pe filter text                                         | Build                         |                                               |                |  |  |  |  |
|--------------------------------------------------------|-------------------------------|-----------------------------------------------|----------------|--|--|--|--|
| General<br>Build<br>GNU Compiler<br>Runtime<br>Symbols | Configuration: Debug [Active] |                                               |                |  |  |  |  |
| Directories<br>Optimization                            | 📷 Builder 🎽 Validator 💢 S     | teps 📑 Variables 🧖 Environment 😽 Link Order   | 🛱 Dependencies |  |  |  |  |
| Preprocessor                                           | Variable                      | Value                                         | Origin         |  |  |  |  |
| Assembler                                              | CCS_JAVA_HOME                 | C:\TI\ccsv7\eclipse\jre                       | BUILD SYSTEM   |  |  |  |  |
| Debugging                                              | CCS_UTILS_DIR                 | C:\TI\ccsv7\utils                             | BUILD SYSTEM   |  |  |  |  |
| Diagnostic Options                                     | CWD                           | C:\TI\pdk_am335x_1_0_10\packages\MyExampleP   | BUILD SYSTEM   |  |  |  |  |
| Miscellaneous                                          | PATH                          | C:\TI\gcc-arm-none-eabi-6-2017-q1-update\bin; | BUILD SYSTEM   |  |  |  |  |
| 6NU Obicony Utility (Disabled)                         | PWD                           | C:\TT\pdk_am335x_1_0_10\packages\MyExampleP   | BUILD SYSTEM   |  |  |  |  |
| N XDCtools                                             | TI_NCK_BSD_INC                | \${TI_NCK_BSD_INC}                            | USER: CONFIG   |  |  |  |  |
| P ADCIOUS                                              | TI_NDK_INC                    | \${TI_NDK_INC}                                | USER: CONFIG   |  |  |  |  |
|                                                        | TI_NDK_SOCK_ADDR              | \${TI_NDK_SOCK_ADDR}                          | USER: CONFIG   |  |  |  |  |
|                                                        | WOLFSSL_WOLFSSL_INCL          | \${WOLFSSL_WOLFSSL_INCL}                      | USER: CONFIG   |  |  |  |  |
|                                                        | WOLFSSL_WOLF_CRYPT            | \${WOLFSSL_WOLF_CRYPT}                        | USER: CONFIG   |  |  |  |  |
|                                                        | XDCTOOLS_JAVA_HOME            | C:\TI\ccsv7\eclipse\jre                       | BUILD SYSTEM   |  |  |  |  |

Figure 16. Include Path Setting Part 3

12. Project settings:

Select the right compiler version and the boards. AM335SK can use the ICE\_AM3359.

| type filter text                                                                                                    | General                                                                                                    |                                                                                                    |                                                                 |
|----------------------------------------------------------------------------------------------------|----------------------------------------------------------------------------------------------------|----------------------------------------------------------------------------------------------------|-----------------------------------------------------------------|
| General<br>a Build<br>Build<br>Rutnime<br>Symbols<br>Directories<br>Optimization<br>Preprocessor<br>Assembler<br>Debugging<br>Diagnestic Optims<br>Miscellaneous<br>NU Linker<br>GNU Options<br>MU Linker<br>GNU Options [Disabled]<br>> XDCteols | Configuration: Debug [ /                                                                                                    | Active ]                                                                                                    | ▼) [Mar                                                         |
|                                                                                                    | Project Products Device                                                                                                    |                                                                                                    |                                                                 |
|                                                                                                    | Family: ARM<br>Variant: <select or<br="">Connection: Texas Inst</select>                                                                   | r type filter text><br>truments XDS100v2 USB Debug Probe                                                                                                    | KCE_AM3399 [Contex A]     Verify     Applies to whole project() |
|                                                                                                    | Tool-chain<br>Compiler version:<br>Output type:<br>Output format:<br>Device endianness:<br>Linker command file:<br>Runtime support library | ethe project's target-centiguration automatically  (RVU v631 (Linaro)  RTSC Application (Executable)  exbb (RLF) [ittle [ittle [ittle [ittle [ittle] [ittle] [ | •                                                               |

Figure 17. Project Setting

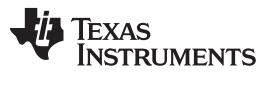

#### 13. Product settings:

Please make sure the right versions of:

- XDCtools
- SysBios
- PDK
- NDK

| type filter text                                                                                                    | General                                                                                                    |  |  |  |  |  |  |
|----------------------------------------------------------------------------------------------------|----------------------------------------------------------------------------------------------------|--|--|--|--|--|--|
| type filter text<br>General<br>Build<br>GNU Compiler<br>Runtime<br>Symbols<br>Directories<br>Optimization<br>Preprocessor<br>Assembler<br>Debugging<br>Diagnostic Options<br>Miscellaneous<br>GNU Linker<br>GNU Objcopy Utility [Disabled]<br>> XDCtools | General         Configuration:       Debug [Active]             Project          Products          XDCtools version:       3.50.3.33_core            Products and Repositories          Order             Products and Repositories          Order             Products and Repositories          Order             Products and Repositories          Order             Products and Repositories          Order             Products and Repositories          Order             Products and Repositories          Order             Products and Repositories          Order             Products and Repositories          Order             Products and Repositories             Products and Repositories             Products and Repositories             Products and Repositories             Products and Repositories             Products and Repositories             Products and Repositories             Products and Repositories             Products and Repositories             Products and Repositories             Procettory                                                                                                    |  |  |  |  |  |  |
| Diagnostic Options<br>Miscellaneous<br>SONU Linker<br>GNU Objcopy Utility [Disabled]<br>XDCtools                                                                                                    | ▷       ⇒       C2000Ware         ▷       ⇒       CTools Library         ▷       ⇒       DSPLIB C66x         □       ⇒       EDMA3 Low Level Driver         □       ⇒       EDMA3 Low Level Driver         □       ⇒       EDMA3 Low Level Driver         □       ⇒       EDMA3 Low Level Driver         □       ⇒       IMGLIB C66x         □       ⇒       IMGLIB C66x         □       ⇒       IPC         □       ⇒       MATHLIB C66x.         □       ⇒       NDK         □       ≥       2.25.1.11         □       ≫       SYS/BIOS         □       ≥       ≤         ○       ≈       SYS/BIOS         □       ≈       6.42.525         □       ≈       SimpleLink CC2640R2 SDK         □       ≈       System Analyzer (UIA Target)         □       ≈       System Analyzer (UIA Target)                                                                                                    |  |  |  |  |  |  |
|                                                                                                    | <ul> <li>2.0.3.43</li> <li>TI-RTOS for TivaC</li> <li>XDAIS</li> <li>XDAIS</li> <li>Image: am335x PDK</li> <li>Image: am37xx PDK</li> <li>Image: am57xx PDK</li> <li>Image: am57x PDK</li> <li>Image: am57x PDK</li> <li>Image: am57x PDK</li> <li>Image: am57x PDK</li> <li>Image: am57x PDK</li> <li>Image: am57x PDK</li> <li>Image: am57x PDK</li> <li>Image: am57x PDK</li> <li>Image: am57x PDK</li> <li>Image: am57x PDK</li> <li>Image: am57x PDK</li> <li>Image: am57x PDK</li> <li>Ima</li></ul> |  |  |  |  |  |  |

Figure 18. Product Setting

Texas

#### 14. Target config:

NSTRUMENTS

The important key for the download image and debug is the JTAG.

- It needs to choose XDS100V2 USB
- Board of device is: SK\_AM3358

You can test the connection while finishing your own setting of the "ccxml.

| c main.c        | @ I2C.h      | 🔓 12C_soc.h                                                                                                    | C 12C_soc.c         | C I2C_v1.h    | C I2C_log.c | 6 | main_eeprom_read.c                                                                                                    | C UART_soc.c             | 🚼 SK_AM3358.ccxml 🖂             | - 0                             | 📴 Outline 😨 Target Configurations 🛛 📟 t                                                                                 |  |  |
|-----------------|--------------|----------------------------------------------------------------------------------------------------|---------------------|---------------|-------------|---|----------------------------------------------------------------------------------------------------|--------------------------|---------------------------------|---------------------------------|----------------------------------------------------------------------------------------------------|--|--|
| Basic           |              |                                                                                                    |                     |               |             |   |                                                                                                    |                          |                                 |                                 | 式 🗶 🔗                                                                                                    |  |  |
| C 10.1          |              |                                                                                                    |                     |               |             |   | AL 16.                                                                                                    |                          |                                 |                                 | type filter text                                                                                                    |  |  |
| This section    | describes th | scribes the general configuration about the target.<br>Texas Instruments XDS100v2 USB Debug Probe<br>e type filter text |                     |               |             |   | Advanced Setup                                                                                                    |                          |                                 |                                 | <ul> <li>Projects</li> <li>Bmc_test_arm335x_ftp_sk</li> </ul>                                                           |  |  |
| Connection      | Texas I      |                                                                                                    |                     |               |             |   | Target Configuration: lists the configuration options for the target.                                                                                                    |                          |                                 |                                 |                                                                                                    |  |  |
| Board or Device | vice type fi |                                                                                                    |                     |               |             |   | Save Configuration                                                                                                    |                          |                                 |                                 | SK_AM3358.ccxml [Default]                                                                                               |  |  |
|                 | M M          | MSP432P411V     MSP432P411Y     MSP432P411Y     MSP432P33                                                               |                     |               | 1           | * | Save                                                                                                    |                          |                                 |                                 | Image: Control       Image: Control       Image: Control       Image: Control       Image: Control       Image: Control |  |  |
|                 |              |                                                                                                    |                     |               |             |   | Test Connection                                                                                                    |                          |                                 |                                 |                                                                                                    |  |  |
|                 | V Sł         | <ul> <li>SK_AM3358</li> <li>SK_AM437X</li> <li>TMDSEVM6457L</li> </ul>                                                  |                     |               | 0           |   | To test a connection, all changes must have been saved, the<br>configuration file contains no errors and the connection type supports this function.<br>Test Connection                                                                                                    |                          |                                 |                                 |                                                                                                    |  |  |
|                 | E SI         |                                                                                                    |                     |               |             |   |                                                                                                    |                          |                                 | this function.                  |                                                                                                    |  |  |
|                 | TI           |                                                                                                    |                     |               |             |   |                                                                                                    |                          |                                 |                                 |                                                                                                    |  |  |
|                 | TI 🔟         | TMDSEVM6474L<br>TMS320C2801<br>TMS320C2802                                                                              |                     |               |             |   |                                                                                                    |                          |                                 |                                 |                                                                                                    |  |  |
|                 | TI           |                                                                                                    |                     |               |             |   | Alternate Communication                                                                                                    |                          |                                 |                                 |                                                                                                    |  |  |
|                 | TI 🛅         |                                                                                                    |                     |               |             |   | 1000 1000 20000                                                                                                    |                          |                                 |                                 |                                                                                                    |  |  |
|                 | TI           | MS320C2810                                                                                                    |                     |               |             |   | Uart Communication 👻                                                                                                    |                          |                                 |                                 |                                                                                                    |  |  |
|                 | AM33         | i8 StarterKit Board                                                                                                    |                     |               |             | * | To enable host side (i.e. PC) configuration necessary to facilitate data<br>communication over UART, target application needs to include a monitor<br>implementation. Please check example project in TI. Resource Explorer. If your<br>target application leverages TI-RTOS, then please check documentation on how to<br>enable Liat Monitor module. |                          |                                 | itor<br>.If your<br>n on how to |                                                                                                    |  |  |
| Note: Suppo     | ort for more | devices may be av                                                                                                    | ailable from the up | date manager. |             |   | To add a port in th                                                                                                    | e target application f   | or Uart Monitor, click the Add  | button.                         |                                                                                                    |  |  |
|                 |              |                                                                                                    |                     |               |             |   | To remove a port i                                                                                                    | n the target application | on for Uart Monitor, select the | port to be                      |                                                                                                    |  |  |
| Paula Advance   |              |                                                                                                    |                     |               | m           | - |                                                                                                    |                          |                                 | •                               | Click the New button to create a new target configuration file.                                                         |  |  |
| Dasic Advance   | a source     |                                                                                                    |                     |               |             |   |                                                                                                    |                          |                                 |                                 | ence <u>mere</u> to mate the messager                                                                                   |  |  |

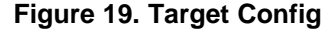

15. Build should be successful.

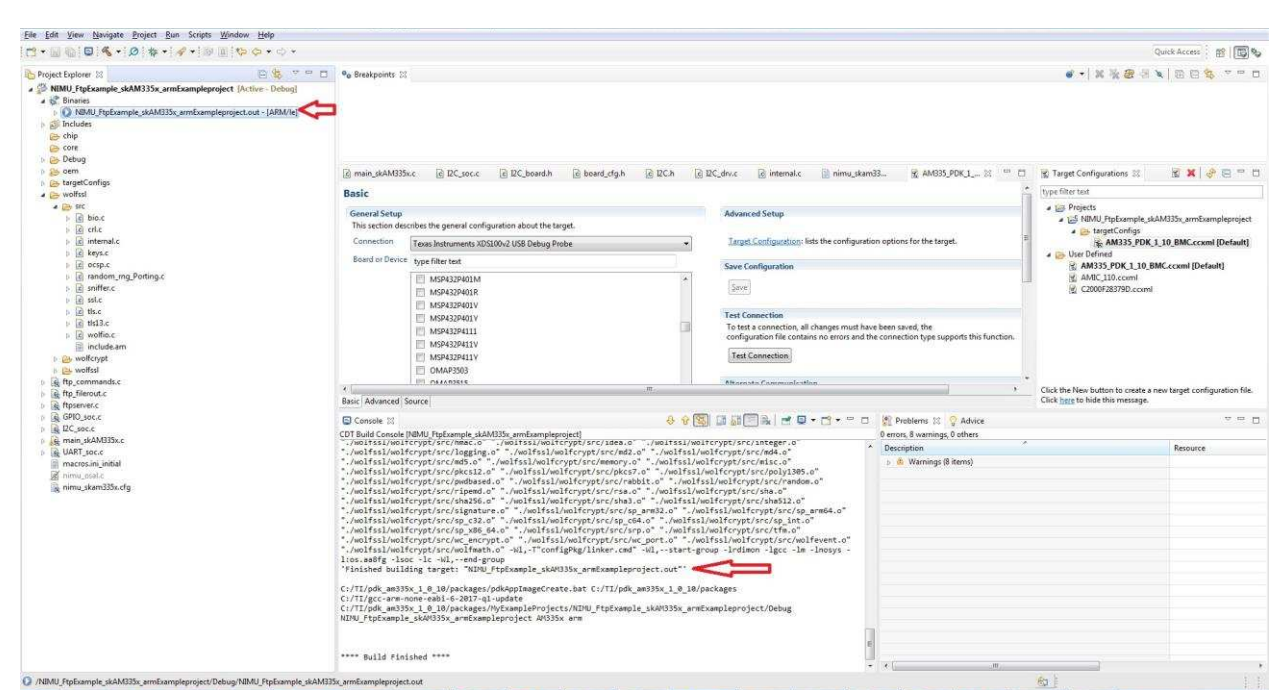

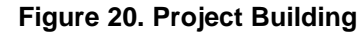

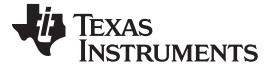

How to Verify?

#### 5 How to Verify?

You can reference this article:

USING WOLFSSL WITH VISUAL STUDIO

You can access the two exe files that are listed under this path: : wolfssl-master\Debug.

- Client.exe
- Server.exe
- Run the WolfSSL Client on the NB to verify your server code (the Server IP/port is depended on the code).
  - Client.exe -h 192.168.1.4 -p 2000
- Run the WolfSSL Server on the NB to verify your WolfSSL client code (the port is dependent on the code).
  - Server.exe -b -p 1000
- Use the NB with Win7 and Virtual studio express.
  - en\_visual\_studio\_express\_2012\_for\_windows\_desktop\_x86\_web\_installer\_1001991.exe

## 6 Testing environment

The testing environment is as shown in Figure 21; each node will communicate with the Ethernet.

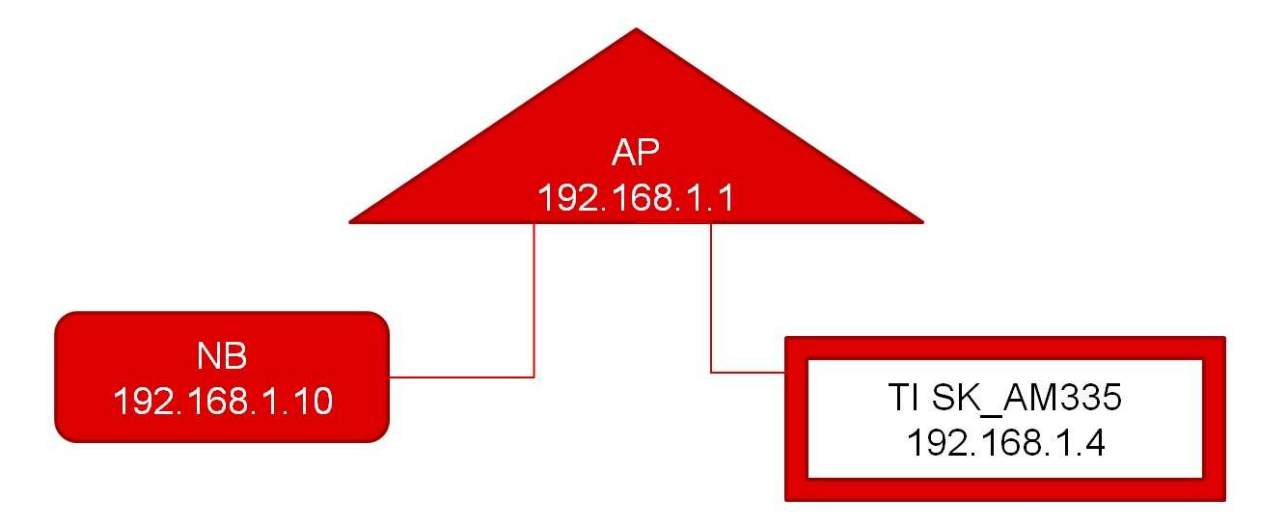

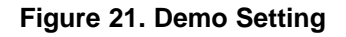

## 7 Demo Movie

Search on YouTube for "TI Rio WolfSSL". Or, visit the link here.

TEXAS INSTRUMENTS

www.ti.com

## 8 Function API

You can reference this article:

• wolfSSL-Porting-Guide.pdf

The four API are the basic soul for the entire demo. All of the important API are listed as shown below.

- wolfSSL\_CTX\_new
- wolfSSL\_CTX\_load\_verify\_buffer
- wolfSSL\_CTX\_use\_certificate\_buffer
- wolfSSL\_CTX\_use\_PrivateKey\_buffer

The two calls are user configured for your own code; you can refer to the wolSSL porting guide.

- wolfSSL\_SetIORecv
- wolfSSL\_SetIOSend

The following are the APIs used after the TCP socket is configured and connected. The wolfSSL data transmission on the TCP socket will rely on those APIs.

- wolfSSL\_new
- wolfSSL\_set\_fd
- wolfSSL\_connect
- wolfSSL\_get\_fd
- wolfSSL\_write
- wolfSSL\_read
- wolfSSL\_free

## 9 Test Pass Logs

Two cases were tested. Only the important logs were captured on the AM335 server role.

- Case1: AM335 is the server role, and NB is the client role
- Case2: AM335 is the client role, and NB is the server role.

Case 1

AM335 Server Role \_ AM335 Side(Partial part only):

```
tcpServerHandler_worker: start clientfd = 0x80096264
wolfSSL_read()
wolfSSL_read_internal()
ReceiveData()
Handshake not complete, trying to finish
wolfSSL_negotiate
SSL_accept()
my_IORecv: received
growing input buffer
```

```
my_IORecv: received
received record layer msg
DoHandShakeMsg()
DoHandShakeMsgType
processing client hello
Matched No Compression
Adding signature algorithms extension
Signature Algorithms extension received
MatchSuite
VerifyServerSuite
Requires RSA
Verified suite validity
accept state ACCEPT_FIRST_REPLY_DONE
growing output buffer
```

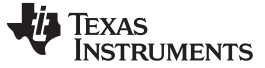

Test Pass Logs

BuildMessage my\_IOSend: sent Shrinking output buffer

wolfSSL\_read()
wolfSSL\_read\_internal()
ReceiveData()
my\_IORecv: received
growing input buffer

#### AM335 Server Role : NB Side:

#### You can see the NB is running as Client.

```
E:\TLS_Wolf_64_Bit\wolfssl-master\Debug>client -h 192.168.1.4 -p 2000
peer's cert info:
    issuer : /C=US/ST=Montana/L=Bozeman/O=Sawtooth/OU=Consulting/CN=www.wolfssl.com
    /emailAddress=info@wolfssl.com
    subject: /C=US/ST=Montana/L=Bozeman/O=wolfSSL/OU=Support/CN=www.wolfssl.com/ema
    ilAddress=info@wolfssl.com
    serial number:01
SSL version is TLSv1.2
SSL cipher suite is TLS_RSA_WITH_AES_256_CBC_SHA256
Client Random : B42BCE30A6B622E3D9EFE0A6455265F1E86447917CC441DECFB7A1243B84F9CB
```

wolfSSL's AM335 SK Series Connected Launchpad Heard you loud and clear !!!

E:\TLS\_Wolf\_64\_Bit\wolfssl-master\Debug>

#### Case 2

# AM335 Client Role : AM335 Side(Partial part only). Only the important logs were captured on the AM335 side.

```
----- ps: tcpClientHandler:wolfSSL_connect success -----.
SSL get fd
SSL_write()
growing output buffer
BuildMessage
my_IOSend: sent
Shrinking output buffer
wolfSSL_read()
wolfSSL_read_internal()
ReceiveData()
my_IORecv: received
growing input buffer
my_IORecv: received
received record layer msg
got app DATA
Shrinking input buffer
------ ps: tcpClientHandler:wolfSSL_Heard: "I hear you fa shizzle!" ------.
SSL free
CTX ref count not 0 yet, no free
----- ps. tcpClientHandler:wolfSSL Memory_free -----.
SSL CTX free
CTX ref count down to 0, doing full free
wolfSSL_CertManagerFree
```

STRUMENTS

TEXAS

wolfSSL\_Cleanup wolfCrypt\_Cleanup

#### AM335 Client Role :NB Side:

E:\TLS\_Wolf\_64\_Bit\wolfssl-master\Debug>Server -b -p 1000
peer's cert info:
 issuer : /C=US/ST=Montana/L=Bozeman/O=wolfSSL\_2048/OU=Programming-2048/CN=www.w
olfssl.com/emailAddress=info@wolfssl.com
 subject: /C=US/ST=Montana/L=Bozeman/O=wolfSSL\_2048/OU=Programming-2048/CN=www.w
olfssl.com/emailAddress=info@wolfssl.com
 serial number:b9:bc:90:ed:ad:aa:0a:8c
SSL version is TLSv1.2
SSL cipher suite is TLS\_RSA\_WITH\_AES\_256\_CBC\_SHA256
Server Random : 2368E8B669D5D3CA1706F90292914C8A072135D3DB7BE6DCB55003ADD597D550

Client message: Hello from TI AM335 SK EVM

E:\TLS\_Wolf\_64\_Bit\wolfssl-master\Debug>

## 10 References

- Using WolfSSL to add TLS/SSL security to a TCP/IP server: (https://www.freertos.org/FreeRTOS-Plus/WolfSSL/Using-SSL-TLS-in-a-server-site-application.shtml)
- Using WolfSSL to add TLS/SSL security to a TCP/IP client: (https://www.freertos.org/FreeRTOS-Plus/WolfSSL/Using-SSL-TLS-in-a-client-site-application.shtml)
- Using wolfSSL with TI-RTOS Texas Instruments Wiki: (http://processors.wiki.ti.com/index.php/Using\_wolfSSL\_with\_TI-RTOS)
- wolfSSL User Manual | Chapter 11: SSL/TLS Tutorial | Documentation: (https://www.wolfssl.com/docs/wolfssl-manual/ch11/)
- wolfSSL User Manual | Chapter 17: wolfSSL API | Documentation: (https://www.wolfssl.com/docs/wolfssl-manual/ch17/)
- Using wolfSSL with Visual Studio | wolfSSL Embedded SSL/TLS Library: (https://www.wolfssl.com/docs/visual-studio/)
- TCP socket error codes https://gist.github.com/gabrielfalcao/4216897
- Udp error codes listed anywhere\_ Troubleshooting Particle: (https://community.particle.io/t/udperror-codes-listed-anywhere/18775/3)
- Processor SDK RTOS NDK Texas Instruments Wiki: (http://processors.wiki.ti.com/index.php/Processor\_SDK\_RTOS\_NDK#Examples)

## IMPORTANT NOTICE AND DISCLAIMER

TI PROVIDES TECHNICAL AND RELIABILITY DATA (INCLUDING DATA SHEETS), DESIGN RESOURCES (INCLUDING REFERENCE DESIGNS), APPLICATION OR OTHER DESIGN ADVICE, WEB TOOLS, SAFETY INFORMATION, AND OTHER RESOURCES "AS IS" AND WITH ALL FAULTS, AND DISCLAIMS ALL WARRANTIES, EXPRESS AND IMPLIED, INCLUDING WITHOUT LIMITATION ANY IMPLIED WARRANTIES OF MERCHANTABILITY, FITNESS FOR A PARTICULAR PURPOSE OR NON-INFRINGEMENT OF THIRD PARTY INTELLECTUAL PROPERTY RIGHTS.

These resources are intended for skilled developers designing with TI products. You are solely responsible for (1) selecting the appropriate TI products for your application, (2) designing, validating and testing your application, and (3) ensuring your application meets applicable standards, and any other safety, security, regulatory or other requirements.

These resources are subject to change without notice. TI grants you permission to use these resources only for development of an application that uses the TI products described in the resource. Other reproduction and display of these resources is prohibited. No license is granted to any other TI intellectual property right or to any third party intellectual property right. TI disclaims responsibility for, and you will fully indemnify TI and its representatives against, any claims, damages, costs, losses, and liabilities arising out of your use of these resources.

TI's products are provided subject to TI's Terms of Sale or other applicable terms available either on ti.com or provided in conjunction with such TI products. TI's provision of these resources does not expand or otherwise alter TI's applicable warranties or warranty disclaimers for TI products.

TI objects to and rejects any additional or different terms you may have proposed.

Mailing Address: Texas Instruments, Post Office Box 655303, Dallas, Texas 75265 Copyright © 2022, Texas Instruments Incorporated